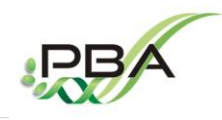

Physiology and Biotechnology of Algae Laboratoty (PBA) – IFREMER Nantes (FRANCE) https://wwz.ifremer.fr/pba\_eng/

File : PBA-A-001

Made the : 26 november 2017

# **PiRATE**:

lfremer

# a Pipeline to Retrieve and Annotate TEs

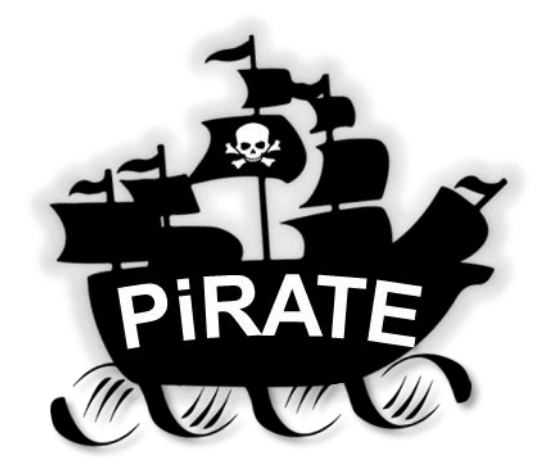

2 December 2017

| Wrote by :        | Supervised by : |
|-------------------|-----------------|
| Jérémy BERTHELIER | Grégory CARRIER |

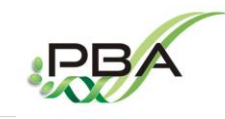

Physiology and Biotechnology of Algae Laboratoty (PBA) – IFREMER Nantes (FRANCE) <u>https://wwz.ifremer.fr/pba\_eng/</u>

| File : PBA-A-001 | Made the : 26 november 2017 |  |
|------------------|-----------------------------|--|

Ifremer

# **TABLE OF CONTENT**

| 1. Requirement                        | 3  |
|---------------------------------------|----|
| 2. How to run your PiRATE-Galaxy      | 5  |
| 3. Started with your PiRATE-Galaxy    | 7  |
| 4. Started with the PiRATE pipeline   | 8  |
| STEP 0: Load and prepare your dataset | 9  |
| STEP 1: Detection of putative TEs     | 15 |
| STEP 2: Sort your detected sequences  | 19 |
| STEP 3: Classification                | 21 |
| STEP 4: Manual Check                  |    |
| STEP 5: Annotation                    | 24 |

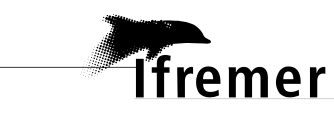

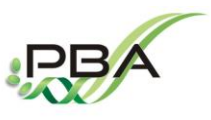

Physiology and Biotechnology of Algae Laboratoty (PBA) – IFREMER Nantes (FRANCE) <u>https://wwz.ifremer.fr/pba\_eng/</u>

| File : PBA-A-001 Made the : 26 november 2017 |                  |                             |  |
|----------------------------------------------|------------------|-----------------------------|--|
|                                              | File : PBA-A-001 | Made the : 26 november 2017 |  |

## **Requirement**

- The PiRATE-Galaxy is installed on a virtual machine name PiRATE-VM.
   The PiRATE Virtual Machine (PiRATE-VM) can be download at the following URL
   <a href="http://doi.org/10.17882/51795">http://doi.org/10.17882/51795</a>
- To use the PiRATE-VM a virtual machine monitor need to be installed, for example VirtualBox

https://www.virtualbox.org/.

• Once your virtual machine monitor is installed, you need to import the PiRATE-VM.

| File         | Machine Help                                                         |                                                                         |                                                   |                                                                                                    |
|--------------|----------------------------------------------------------------------|-------------------------------------------------------------------------|---------------------------------------------------|----------------------------------------------------------------------------------------------------|
| <i>~</i>     | Preferences                                                          | Ctrl+G                                                                  |                                                   |                                                                                                    |
| a            | Import Appliance                                                     | Ctrl+I                                                                  |                                                   | Details Unapshots                                                                                                    |
| R            | Export Appliance                                                     | Ctrl+E                                                                  |                                                   | Preview                                                                                                    |
| 07<br>-<br>5 | Virtual Media Manager.<br>Network Operations Ma<br>Check for Updates | Ctrl+D<br>anager                                                        | PiRATE<br>Ubuntu (64-bit)                         |                                                                                                    |
|              | Reset All Warnings                                                   |                                                                         | 96 MB                                             | Max<br>Processor         Max Processor         Max Processor           Image: State State S                                                                  |
|              | Exit                                                                 | Ctrl+Q                                                                  | py, Optical, Hard                                 | Laurenteren y Regeleration and an and an an and an and an and an and an and an and an and an and an and an and an and an and an and an and an and an and an and an and an and an and an and an and an and an and an and an and an and an and an and an and an and an and an and an and an and an and an and an and an and an an and an and an and an and an and an and an and an and an and an and an and an and an and an and an and an and an and an and an and an and an and an and an and an and an and an and an and an and an an and an and an and an and an and an a |
|              |                                                                      | Acceleration: VT<br>Pa<br>Pa                                            | -x/AMD-V, Nested<br>ging, KVM<br>ravirtualization |                                                                                                    |
|              |                                                                      | 🖳 Display                                                               |                                                   |                                                                                                    |
|              |                                                                      | Video Memory:<br>Remote Desktop Se<br>Video Capture:                    | 12 MB<br>erver: Disabled<br>Disabled              |                                                                                                    |
|              |                                                                      | Storage                                                                 |                                                   |                                                                                                    |
|              |                                                                      | Controller: IDE<br>IDE Secondary Ma<br>Controller: SATA<br>SATA Port 0: | aster: [Optical Drive] \<br>TEdetection.vdi       | Vide<br>i (Normal, 300,00 GB)                                                                                                    |
|              |                                                                      | Audio                                                                   |                                                   | •                                                                                                    |
| Imp          | ort an appliance into Virt                                           | ualBox                                                                  |                                                   |                                                                                                    |

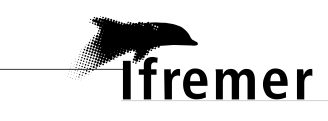

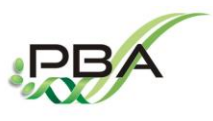

#### Physiology and Biotechnology of Algae Laboratoty (PBA) – IFREMER Nantes (FRANCE)

https://wwz.ifremer.fr/pba\_eng/

| A-A-001 Made the : 26 november 2017 |
|-------------------------------------|

#### Appliance settings

These are the virtual machines contained in the appliance and the suggested settings of the imported VirtualBox machines. You can change many of the properties shown by doubleclicking on the items and disable others using the check boxes below.

| Description                   | Configuration                                  |
|-------------------------------|------------------------------------------------|
| Virtual System 1              |                                                |
| 😪 Name                        | PiRATE_2                                       |
| Product                       | a Pipeline to Retrieve and Annotate Transposab |
| Product-URL                   | http://doi.org/10.17882/51795                  |
| Vendor                        | Implemented by Jérémy Berthelier and Grégory   |
| Vendor-URL                    | https://wwz.ifremer.fr/pba/                    |
| Version                       | 1.0 (30 November 2017)                         |
| 🗮 Guest OS Type               | 🐕 Ubuntu (64-bit)                              |
| CPU                           | 3                                              |
| RAM                           | 10196 MB                                       |
| 💿 DVD                         |                                                |
| USB Controller                |                                                |
| 뒏 Sound Card                  | ICH AC97                                       |
| Network Adapter               | Intel PRO/1000 MT Desktop (82540EM)            |
| 🛇 Storage Controller (IDE)    | PIIX4                                          |
| 🛇 Storage Controller (IDE)    | PIIX4                                          |
| 4 🟈 Storage Controller (SATA) | AHCI                                           |
| 🗵 Virtual Disk Image          | C:\Users\jberthel.IFR\VirtualBox VMs\PiRATE_2  |
|                               |                                                |

Reinitialize the MAC address of all network cards

• Made changes according to your computer setting.

Your network setting have to be correctly configured to use the PiRATE-Galaxy.

| Oracle VM VirtualBox Ma | inager                                                                                                    | PIRATE_1 - Settings                                                                                                    |
|-------------------------|----------------------------------------------------------------------------------------------------|----------------------------------------------------------------------------------------------------|
| File Marine Help        |                                                                                                    | E General System                                                                                                    |
| New Settions Discard S  | -                                                                                                    | System Motherboard Processor Acceleration                                                                                                    |
| PRATL 1<br>Provered Off | Conceral     Name: PRATE_1     Concering System: Ubunk (I4-bit)     System     Base Nemoy: 10106 MB     Processor: 3     Boot Onder: Propon, Obtical, Hard     Soot Onder: Propon, Obtical, Hard     Soot Onder: Propon, Obtical, Hard     Conceration: 174, MAPU. Netted     Paray: Tualization     Video Memory: 12 MB     Remote Desktop Server: Dasabled | Display     Display     Display     Disse Memory:         416         101964      Storage     Boot Order:         V Proppy     Post     Posts     Posts     Posts     Posts     Posts     Posts     Posts     Disset     Disset     Disse |
|                         | Storage                                                                                                    | OK Cancel Help                                                                                                    |
|                         | Controller: IDE<br>IDE Secondary Master: [Optical Drive] Em<br>Controller: SATA<br>SATA Port 0: PRATE-disk1.vmd                                                                                                    | y<br>(tormal, 300,00 68)                                                                                                    |
|                         | 🚱 Audio                                                                                                    |                                                                                                    |
|                         | Host Driver: Windows DirectSound                                                                                                    | •                                                                                                    |

• Open the PiRATE-VM and the "Jeremy" account, the password is: jeremy07

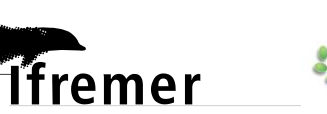

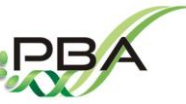

Physiology and Biotechnology of Algae Laboratoty (PBA) – IFREMER Nantes (FRANCE) <u>https://wwz.ifremer.fr/pba\_eng/</u>

File : PBA-A-001

Made the : 26 november 2017

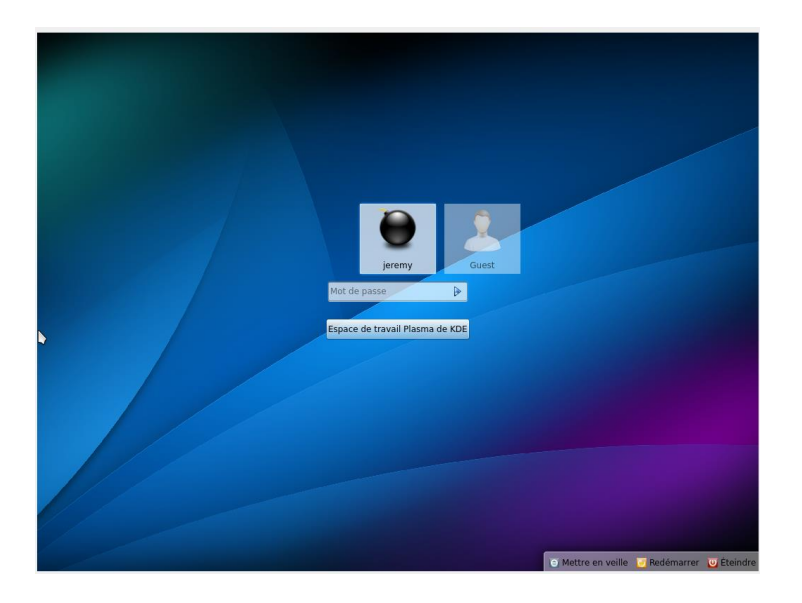

## 2. How to run your PiRATE-Galaxy

Now the PiRATE-Galaxy can be launched.

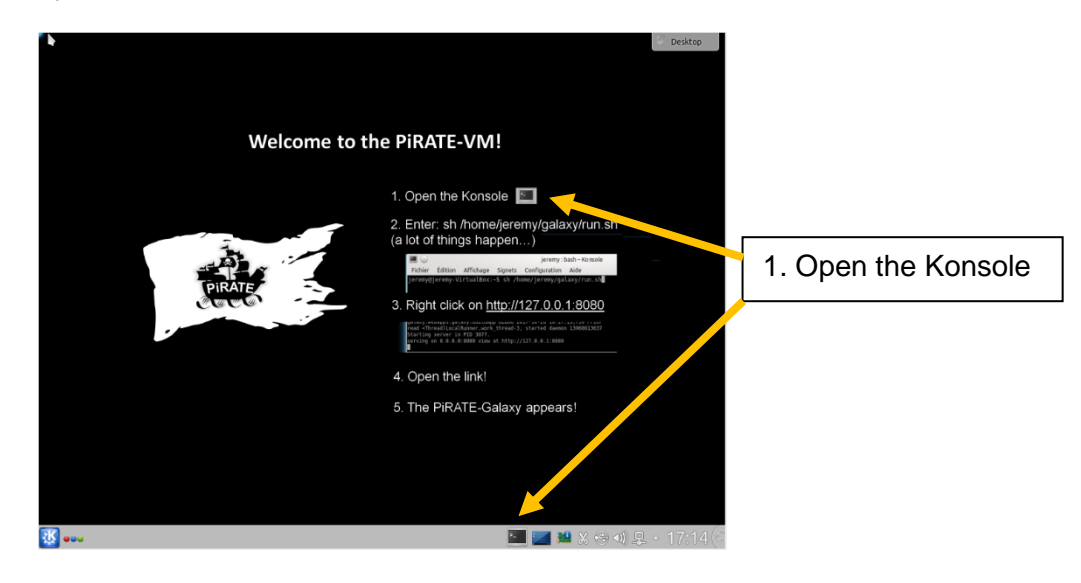

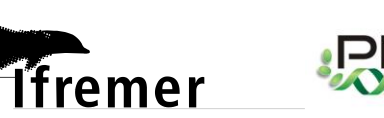

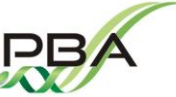

Physiology and Biotechnology of Algae Laboratoty (PBA) – IFREMER Nantes (FRANCE) <u>https://wwz.ifremer.fr/pba\_eng/</u>

| File : PBA-A-001    | Made the : 26 november 201                                                                                                    | 7                                                                                                    |                             |
|---------------------|----------------------------------------------------------------------------------------------------|----------------------------------------------------------------------------------------------------|-----------------------------|
|                     | jeremy:bash-<br>Fichen <sup>™</sup> Edition Affichage Speets Configuration Aide<br>Jerang/Qitraum/Altisticates¶                                                                                                    | Konsole v e e                                                                                                    |                             |
|                     |                                                                                                    | 2. Enter:<br>sh /home/jeremy/galaxy/                                                                                                    | run.sh                      |
|                     | jeremy: bash<br>i gremy: bash – Konzole                                                                                                    | S<br>S<br>S<br>S<br>S<br>S<br>S<br>S<br>S<br>S<br>S<br>S<br>S<br>S<br>S<br>S<br>S<br>S<br>S                                                                                                    |                             |
|                     | ieremy : bash                                                                                                    | – Konsole                                                                                                    | $\odot$ $\otimes$ $\otimes$ |
| File Edit View S    | ignets Settings Help                                                                                                    |                                                                                                    | 000                         |
| jeremy@jeremy-Virtu | ualBox:~\$ sh /home/jeremy/galax                                                                                                    | //run.sh                                                                                                    | Â                           |
|                     | 💌 🕢 galaxy:sh-K<br>Fichier Édition Affichage Signets Configuration Aide                                                                                                    | onsole 🏾 🕲 🕲 🕲                                                                                                    |                             |
|                     | Controller<br>galaxy.eeb.framework.base DEBUG 2017-08-23 10:09:41,534 Enabling 'workflow z<br>galaxy.eeb.framework.base DEBUG 2017-08-23 10:09:41,534 Enabling 'genomes'<br>galaxy.eeb.framework.base DEBUG 2017-08-23 10:09:41,534 Enabling historize'<br>galaxy.eeb.framework.base DEBUG 2017-08-23 10:09:41,535 Enabling historize'<br>galaxy.eeb.framework.base DEBUG 2017-08-23 10:09:41,535 Enabling historize'<br>galaxy.eebaps galaxy.buildap DEBUG 2017-08-23 10:09:41,735 Enabling 'http:<br>galaxy.eebaps galaxy.buildap DEBUG 2017-08-23 10:09:41,735 Enabling 'tror<br>galaxy.eebaps galaxy.buildap DEBUG 2017-08-23 10:09:41,735 Enabling 'tror<br>galaxy.eebaps galaxy.buildap DEBUG 2017-08-23 10:09:41,735 Enabling 'tror<br>galaxy.eebaps galaxy.buildap DEBUG 2017-08-23 10:09:41,735 Enabling 'tror<br>galaxy.eebaps galaxy.buildap DEBUG 2017-08-23 10:09:41,735 Enabling 'tror<br>galaxy.eebaps galaxy.buildap DEBUG 2017-08-23 10:09:41,735 Enabling 'tror<br>galaxy.eebaps galaxy.buildap DEBUG 2017-08-23 10:09:41,735 Enabling 'tror                                                                                                    | <pre>nnotations' API controller, class: WorkflowAnnotationsController<br/>Pf controller, class: BenomesController<br/>API controller, class: PapedevisionsController<br/>API controller, class: PhilorizeController<br/>sciellandleware<br/>sciellandleware<br/>'siddleware'<br/>'siddleware<br/>logger middleware<br/>wordenbast; moldleware</pre>                                                                                                    |                             |
|                     | pinasy, weekspis. galaxy, buildapp terms carries ca 100 or 41,72 stadiuting requires<br>trafpolignics, biological actions, device and the second carries can be applied of representation<br>palaxy weekspis galaxy, buildapp DEBMG 2017-08-23 10:09:41,728 added url, patt<br>/puignis/visial/actions/csg/stafi<br>galaxy, weekspis, galaxy, buildapp DEBMG 2017-08-23 10:09:41,729 added url, patt<br>/puignis/visial/actions/csg/stafi<br>galaxy, weekspis, galaxy, buildapp DEBMG 2017-08-23 10:09:41,729 added url, patt<br>/ortig/puignis/visial/actions/csg/stafic<br>palaxy, queek, wrker IMF0 2017 db:23 10:09:41,729 binding and starting galaxy<br>galaxy, weekspis, galaxy, buildapp DEBMG 2017-08-23 10:09:41,729 binding and starting galaxy<br>galaxy, weekspis, galaxy, buildapp DEBMG 2017-08-23 10:09:41,729 binding and starting galaxy<br>galaxy, weekspis, galaxy, buildapp DEBMG 2017-08-23 10:09:41,729 binding and starting galaxy<br>galaxy, weekspis, galaxy, buildapp DEBMG 2017-08-23 10:09:41,729 binding and starting galaxy<br>galaxy, weekspis, galaxy, buildapp DEBMG 2017-08-23 10:09:41,729 binding and starting galaxy<br>galaxy, weekspis, galaxy, buildapp DEBMG 2017-08-23 10:09:41,729 binding and starting galaxy<br>galaxy, weekspis, galaxy, buildapp DEBMG 2017-08-23 10:09:41,729 binding and starting galaxy<br>galaxy, weekspis, galaxy, buildapp DEBMG 2017-08-23 10:09:41,729 binding and starting galaxy<br>galaxy, weekspis, galaxy, buildapp DEMG 2017-08-23 10:09:41,729 binding and starting galaxy<br>galaxy, weekspis, galaxy, buildapp DEMG 2017-08-23 10:09:41,729 binding galaxy<br>galaxy, weekspis, galaxy, buildapp DEMG 2017-08-23 binding galaxy, buildapp DEMG 2017-08-23 binding galaxy, buildapp DEMG 2017-08-23 binding galaxy, buildapp DEMG 2017-08-24,729 binding galaxy, buildapp DEMG 2017-08-24,729 binding galaxy, buildapp DEMG 2017-08-24,729 binding galaxy, buildapp DEMG 2017-08-24,729 binding galaxy, buildapp DEMG 2017-08-24,729 binding galaxy, buildapp DEMG 2017-08-24,729 binding galaxy, buildapp DEMG 2017,929 30,920,720,720,720,720,720,720,720,720,720,7 | 5. LD ministemare<br>to static middleware: /plugins/visualizations/charts/static, ./con<br>to static middleware: /plugins/visualizations/csg/static, ./con<br>to static middleware: /plugins/visualizations/graphviz/static, ./c<br>to static middleware: /plugins/visualizations/scatterplot/static,<br>control, worker for main<br>return, Galaxy thewad <_MsinThread(MainThread, started 14067944780                                                                                                    |                             |
|                     | pplasy webspos galaxy.buildapp DEB06 2017-08-23 10:09:41,746 Prior to webapp<br>amon 14670712069140) is alive<br>galaxy webspos, galaxy.buildapp DEB06 2017-08-23 10:09:41,746 Prior to webapp<br>started daemon (4467500251664) is alive.<br>galaxy.webspos.galaxy.buildapp DEB06 2017-08-23 10:09:41,746 Prior to webapp<br>semon 1460790135466) is alive.<br>galaxy.webspos.galaxy.buildapp DEB06 2017-08-23 10:09:41,746 Prior to webapp<br>semon 146079017707) is alive.<br>galaxy.webspos.galaxy.buildapp DEB06 2017-08-23 10:09:41,746 Prior to webapp<br>semon 146079017707) is alive.                                                                                                    | return, Galaxy thread <thread(localrunner.work_thread-0, d<br="" started="">return, Galaxy thread <thread(jobhandlerstopqueue.monitor_thread,<br>return, Galaxy thread <thread(localrunner.work_thread-4, d<br="" started="">return, Galaxy thread <thread(localrunner.work_thread-3, d<br="" started="">return Galaxy thread <thread(localrunner.work_thread-3, d<="" started="" td=""><td></td></thread(localrunner.work_thread-3,></thread(localrunner.work_thread-3,></thread(localrunner.work_thread-4,></thread(jobhandlerstopqueue.monitor_thread,<br></thread(localrunner.work_thread-0,> |                             |
|                     | μιανγ καναγρίς, ήμιανγ καιτισμής μεθώς «20/7.48.2.3 (20/97.47.46 PT)         3.         3.           μιανγ καναγρίς, ήμιανγ καιτισμής μεθώς «20/7.48.2.3 (20/97.47.46 PT)         3.         4.         3.           μιανγ καναγρίς, ήμιανγ καιτισμής μεθώς 20/7.68.23 (20/97.47.46 PT)         3.         4.         4.         4.           μιανγ καναγρίς, ήμιανγ καιτισμής μεθώς 20/7.68.23 (20/97.47.46 PT)         3.         4.         4.         4.         4.         4.         4.         4.         4.         4.         4.         4.         4.         4.         4.         4.         4.         4.         4.         4.         4.         4.         4.         4.         4.         4.         4.         4.         4.         4.         4.         4.         4.         4.         4.         4.         4.         4.         4.         4.         4.         4.         4.         4.         4.         4.         4.         4.         4.         4.         4.         4.         4.         4.         4.         4.         4.         4.         4.         4.         4.         4.         4.         4.         4.         4.         4.         4.         4.         4.         4.         4.         4. <td>Right click on the URL</td> <td></td>                                                                                                    | Right click on the URL                                                                                                    |                             |
|                     | galaxy:sh                                                                                                    | E M 2 4 (1) 早 ・ 10:12 (2)                                                                                                    |                             |

The PiRATE-Galaxy is alive!

If not... Check that the network setting of your VM is correctly configured.

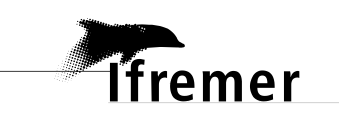

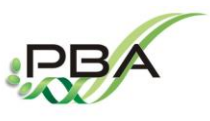

Physiology and Biotechnology of Algae Laboratoty (PBA) – IFREMER Nantes (FRANCE) https://wwz.ifremer.fr/pba\_eng/

| File : PBA-A-001Made the : 26 november 2017 |                  |                             |  |
|---------------------------------------------|------------------|-----------------------------|--|
|                                             | File : PBA-A-001 | Made the : 26 november 2017 |  |

# 1. Started with your PiRATE-Galaxy

"Galaxy is an open source, web-based platform for data intensive biomedical research. If you are new to Galaxy start here or consult our help resources. You can install your own Galaxy by following the tutorial and choose from thousands of tools from the Tool Shed."

(Giardine et al., 2005) https://usegalaxy.org/

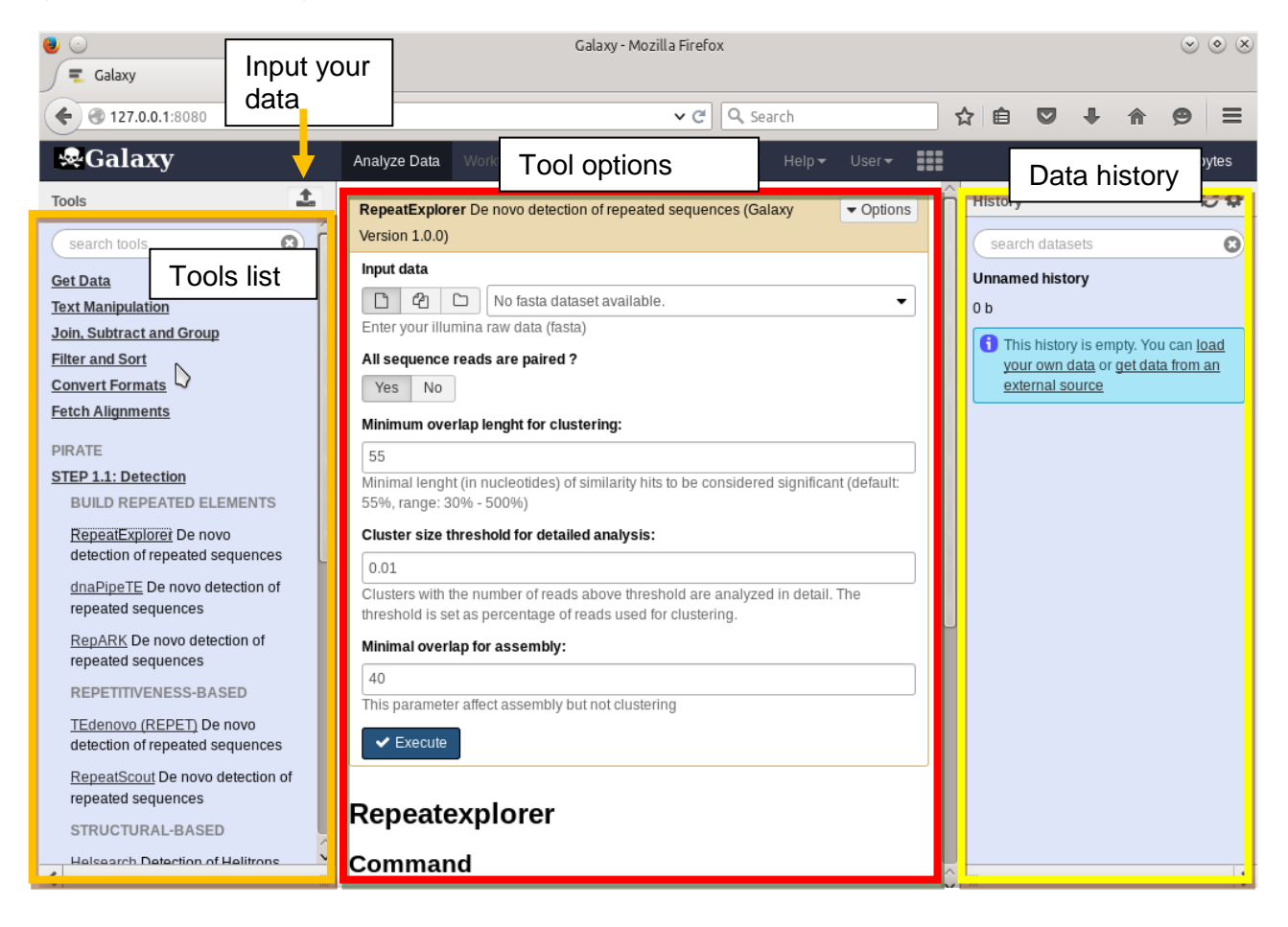

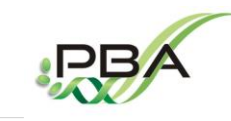

lfremer

# **PiRATE** tutorial

Physiology and Biotechnology of Algae Laboratoty (PBA) – IFREMER Nantes (FRANCE) https://wwz.ifremer.fr/pba\_eng/

File : PBA-A-001

Made the : 26 november 2017

# 4. Started with the PiRATE pipeline

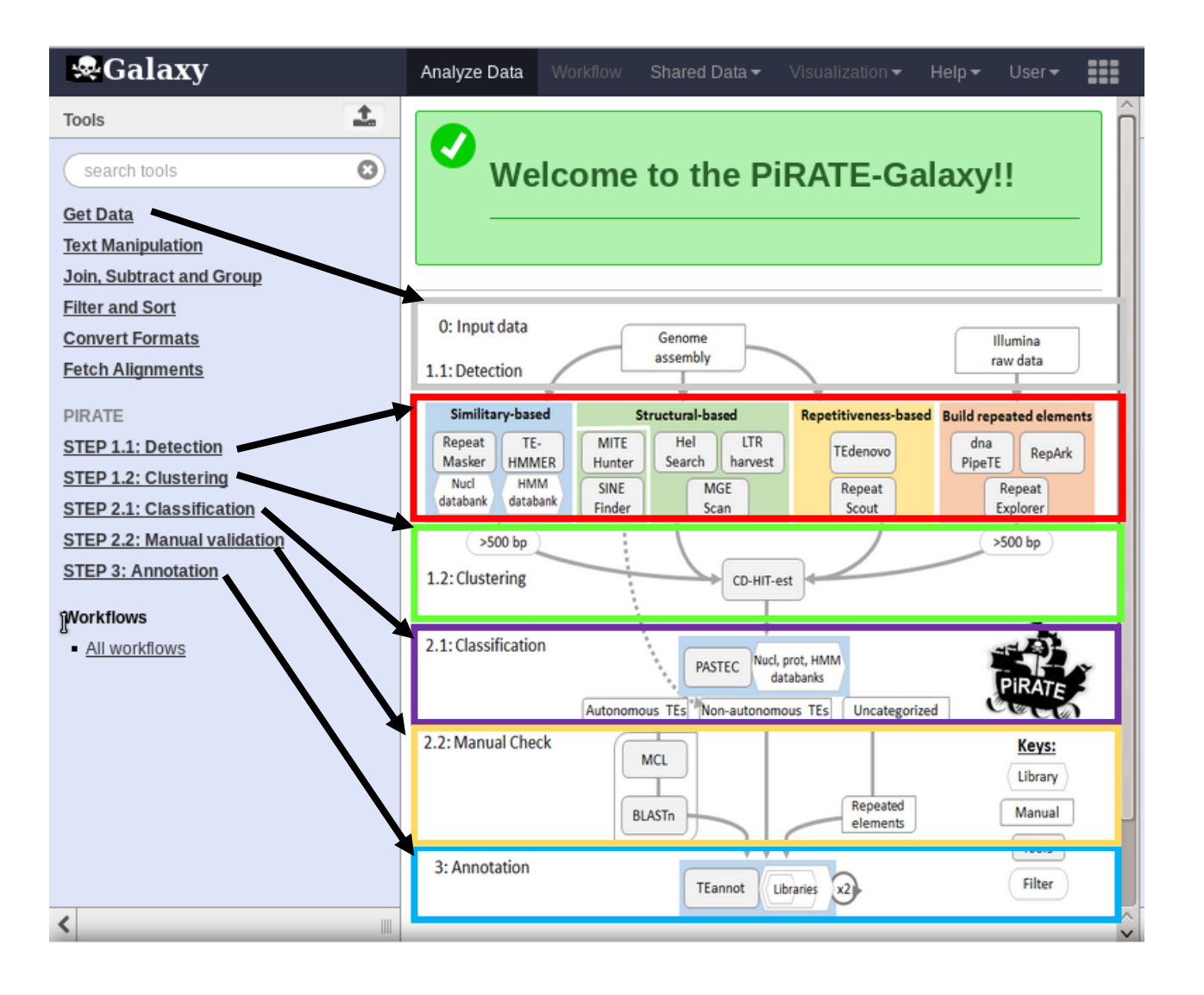

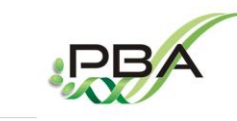

Physiology and Biotechnology of Algae Laboratoty (PBA) – IFREMER Nantes (FRANCE) <u>https://wwz.ifremer.fr/pba\_eng/</u>

| File : PBA-A-001 Made th | he : 26 november 2017 |  |
|--------------------------|-----------------------|--|

lfremer

# STEP 0: Load and prepare your dataset

• Connect you as administrator to the PiRATE-Galaxy

| 🥑 💽                | Galaxy - Mozilla Firefox                                                    | ) () (X)          |
|--------------------|-----------------------------------------------------------------------------|-------------------|
| 📃 Gal y            | × +                                                                         |                   |
| € € 127.0.0.1:8080 | マ C Q Search     ☆ 自     マ ◆ 合     タ                                        |                   |
| & Galaxy           | Analyze Data Workflow Shared Data - Visualization - Help - User - 🖬 Using ( | ) bytes           |
| Tools              | History                                                                     | <i>C</i> <b>¢</b> |
| search tools       | Welcome to the PiRATE-Galaxy!!                                              | 8                 |
| C+1D+1-            | Unnamed bistory                                                             |                   |
|                    | Login                                                                       |                   |
|                    | Usernam Email Address:                                                      |                   |
|                    | administrator                                                               |                   |
|                    | Password:                                                                   |                   |
|                    | •••••                                                                       |                   |
|                    | Forgot password? Reset here                                                 |                   |
|                    | Login                                                                       |                   |

**Username:** administrator **Password:** administrator

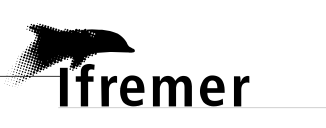

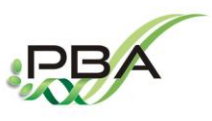

Physiology and Biotechnology of Algae Laboratoty (PBA) – IFREMER Nantes (FRANCE) https://wwz.ifremer.fr/pba\_eng/

| File : PBA-A-001 | Made the : 26 november 2017 |  |
|------------------|-----------------------------|--|

- Three types of data is needed to perform the complete PiRATE pipeline:
  - 1) A genome assembly (FASTA)
  - 2) Illumina raw data (FASTQ)
  - 3) Illumina raw data (FASTA)
- How to load your data?

| <b>&amp;</b> Galaxy |                     |
|---------------------|---------------------|
| Tools               | $\rightarrow$ $\pm$ |
| search tools        | 8                   |
| Get Data            |                     |

Your genome assembly should have a weight below 1 Go and can be directly download from your computer to the Galaxy environment with the "choose local file" button and launch "Start".

|                                                                                                    |                                                          |                             | lf                | remer             | PBA                                                                                              |
|----------------------------------------------------------------------------------------------------|----------------------------------------------------------|-----------------------------|-------------------|-------------------|--------------------------------------------------------------------------------------------------|
|                                                                                                    | PiRATE                                                   | tutorial                    |                   |                   |                                                                                                  |
| Physiology a                                                                                          | nd Biotechnolog                                          | y of Algae Laboratoty (PBA) | ) – IFREMER       | Nantes (FRANCE)   |                                                                                                  |
| https://wwz.if                                                                                        | remer.fr/pba_eng                                         | <u>1/</u>                   |                   |                   |                                                                                                  |
| File : PBA-A                                                                                          | -001                                                     | Made the : 26 november 2017 | 7                 |                   |                                                                                                  |
| rch<br>ita<br>ani<br>iubi<br>iubi<br>rt F<br>Alic<br>E<br>1.1:<br>2.1:<br>2.2:<br>3: A<br>oww<br>vori | Download from web or           Regular         Composite | upload from disk            | es here           |                   | A<br>A<br>B<br>B<br>B<br>B<br>B<br>B<br>B<br>B<br>B<br>B<br>B<br>B<br>B<br>B<br>B<br>B<br>B<br>B |
|                                                                                                    | Type (set all):                                          | Auto-detect                 | Genome (set all): | unspecified (?) v |                                                                                                  |

However, your Illumina raw data should have a weight of more than 1 Go. Thus it will be necessary to import it with FTP:

□ Choose local file 🕞 Choose FTP file

 You need to copy-past your files in the directory "administrator@pba.fr" of the PiRATE-VM /home/Jeremy/Documents/administrator@pba.fr

Paste/Fetch data Pause Reset Start Close

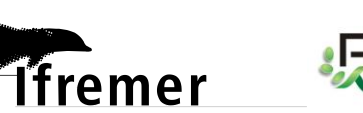

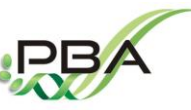

Physiology and Biotechnology of Algae Laboratoty (PBA) – IFREMER Nantes (FRANCE) https://wwz.ifremer.fr/pba\_eng/

| : PBA-A-001                                                                                                    | Made the : 26 november 2017           |                                                                                                    |
|----------------------------------------------------------------------------------------------------|---------------------------------------|----------------------------------------------------------------------------------------------------|
|                                                                                                    | administrator@pba.fr - Dolphin<br>ils |                                                                                                    |
| <ul> <li>Starty</li> <li>Starty</li> <li>Périphériques</li> <li>Z89.6 GIB Hard Drive</li> <li>Jeremy_PBA_JFREMER</li> </ul> | NANTES                                | administrator@pba.fr<br>Type: folder<br>Size: 2 klements<br>Tags: AddTags_<br>Rating: CCCCCC<br>Comment: AddComment_ |
|                                                                                                    |                                       |                                                                                                    |
|                                                                                                    |                                       |                                                                                                    |
|                                                                                                    | 2 fichiers (63.6 MiB)                 |                                                                                                    |

# 2) You can now load them into the PiRATE-Galaxy

| Regular | <u>Composite</u> |                 |                                               |                                                           |                                   |                                     |                                 |        |   |
|---------|------------------|-----------------|-----------------------------------------------|-----------------------------------------------------------|-----------------------------------|-------------------------------------|---------------------------------|--------|---|
|         |                  |                 | You a                                         | dded 2 file(s) to the queue                               | . Add more files (                | pr click 'Start' to p               | roceed.                         |        |   |
|         | Name             |                 | Size                                          | Туре                                                      | Gei                               | nome                                | Settings                        | Status |   |
| ß       | 1.fq             | FTP fi          | les                                           | •••••                                                     |                                   |                                     | ~ 0                             | 0%     | ⑪ |
| ß       | 2.fq             | This (<br>serve | Galaxy server al<br>er at <b>134.246.55</b> . | lows you to upload files<br><b>42</b> using your Galaxy c | via FTP. To up<br>redentials (ema | load some files,<br>ail address and | log in to the FTP<br>password). | 0%     | ⑪ |
|         |                  | Avail           | Name                                          |                                                           | Size                              | Created                             | 2 files 🖽 63.6 MB               |        |   |
|         |                  | ¥               | 1.fq                                          |                                                           |                                   | 11/29/2017                          | 02:09:46 PM                     |        |   |
|         |                  | Ľ               | 2.fq                                          |                                                           |                                   | 11/29/2017                          | 02:09:46 PM                     |        |   |
|         | Type (set all):  |                 |                                               |                                                           |                                   |                                     |                                 | ) v    |   |

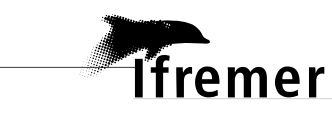

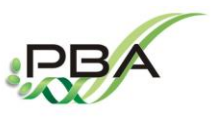

Physiology and Biotechnology of Algae Laboratoty (PBA) – IFREMER Nantes (FRANCE) https://wwz.ifremer.fr/pba\_eng/

 File : PBA-A-001
 Made the : 26 november 2017

# 1) <u>The genome assembly (FASTA)</u>

To avoid any problems with the tools, your FASTA file containing the genome assembly needs to be formatted with short and simple header names (example: Chromosome1)

>Chromomose1 AAATTTTAAAATTTGGGCCCAAAACCCCAAACCCCAAACCCCAAACCCCAATTTTTAA ... >Chromosome2 AAATTTTAAAATTTGGGCCCAAAACCCCAAACCCCAAACCCCAACCCCAATTTTTAA

You can rename the headers of your FASTA file with the tool "Rename headers" in the "Text Manipulation" section.

• Your FASTA sequences must be formatted with 60 pb per line.

You can do this task with the tool "FASTA within" in the "Text Manipulation" section.

Your genome assembly is ready!

# 2) The Illumina raw data (FASTA and FASTQ)

You should probably have your data in the FASTQ format, it's ok for the tools dnaPipeTE and RepARK.

However, RepeatExplorer uses FASTA file:

a) Use a single data file for RepeatExplorer

You can convert your single FASTQ file into FASTA with the tool "FASTQ to FASTA converter" in the "Convert Formats" section.

b) Use paired data (advised) for RepeatExplorer

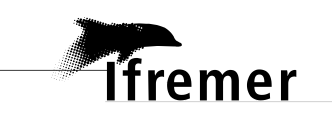

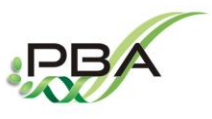

Physiology and Biotechnology of Algae Laboratoty (PBA) – IFREMER Nantes (FRANCE) https://wwz.ifremer.fr/pba\_eng/

| File : PBA-A-001 | Made the : 26 november 2017 |  |
|------------------|-----------------------------|--|
|                  |                             |  |

To use the tool RepeatExplorer with the paired data option, the headers of your FASTQ files need to finish by the indication "/1" (forward) or "/2" (reverse).

Exemple:

# >readname/1 AAATTTTAAAATTTGGGCCCAAAACCCCAAACCCCAAACCCCAACCCCAATTTTTAA

>readname/2 AAATTTTAAAATTTGGGCCCAAAACCCCAAACCCCAAACCCCAACCCCAATTTTTAA

If not, you can add them by using the tool "Add suffix" in the "Text Manipulation" section. Do this manipulation for each of your file (forward and reverse). This can be time consuming.

Then, you need to join your forward and reverse file in once with the tool 'FASTQ interlacer' in the section "Join, Substract and Group".

Then, you can convert your FASTQ file containing the forward and reverse into one FASTA file by using the tool "FASTQ to FASTA converter" in the "Convert Formats" section.

Your Illumina raw data in FASTQ and FASTA are ready!

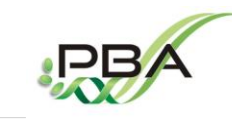

Physiology and Biotechnology of Algae Laboratoty (PBA) – IFREMER Nantes (FRANCE) <u>https://wwz.ifremer.fr/pba\_eng/</u>

| File : PBA-A-001 Ma | lade the : 26 november 2017 |  |
|---------------------|-----------------------------|--|

lfremer

# **STEP1: Detection of putative TEs**

| Sealaxy 😪                                                               | Analyze Data                                              | Workflow                   | Shared Data <del>-</del>                 | Visualization 🗸             | Help∓ User∓ 🚦                              |  |
|-------------------------------------------------------------------------|-----------------------------------------------------------|----------------------------|------------------------------------------|-----------------------------|--------------------------------------------|--|
| Tools       search tools                                                | ✓ Wel                                                     | come                       | to the Pi                                | RATE-Ga                     | laxy!!                                     |  |
| <u>Get Data</u><br><u>Text Manipulation</u><br>Join, Subtract and Group |                                                           |                            |                                          |                             |                                            |  |
| Filter and Sort<br>Convert Formats                                      | 0: Input data                                             |                            | Genome                                   |                             | Illumina<br>raw data                       |  |
| PIRATE                                                                  | 1.1: Detection<br>Similitary-based                        |                            | Structural-based                         | Repetitiveness-base         | Build repeated elements                    |  |
| STEP 1.1: Detection STEP 1.2: Clustering STEP 2.1: Classification       | Repeat TE-<br>Masker HMME<br>Nucl HMM<br>databank databar | R Hunter<br>SINE<br>Finder | Hel LTR<br>Search harvest<br>MGE<br>Scan | TEdenovo<br>Repeat<br>Scout | dna<br>PipeTE RepArk<br>Repeat<br>Explorer |  |
| STEP 2.2: Manual validation                                             | >500 bp                                                   |                            |                                          | $\overline{\mathcal{I}}$    | >500 bp                                    |  |
| Workflows  All workflows                                                | 1.2: Clustering<br>2.1: Classification                    |                            | CD-HIT-e<br>PASTEC Nucl,<br>da           | prot, HMM<br>atabanks       | PIRATE                                     |  |
|                                                                         | 2.2: Manual Check                                         | Autonom                    | MCL                                      | ious TEs Uncategoriz        | red Keys:                                  |  |
| <                                                                       | 3: Annotation                                             | E                          | TEannot                                  | ibraries x2                 | Tools<br>Filter                            |  |

The detection step of PiRATE is flexible, you can use every tools one after one or only select your favorite ones.

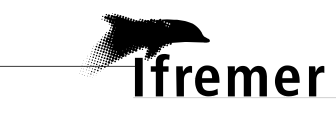

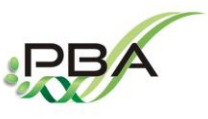

Physiology and Biotechnology of Algae Laboratoty (PBA) – IFREMER Nantes (FRANCE) https://wwz.ifremer.fr/pba\_eng/

| File : PBA-A-001 Made the : 26 november 2017 |   |                  |                             |  |
|----------------------------------------------|---|------------------|-----------------------------|--|
|                                              | I | File : PBA-A-001 | Made the : 26 november 2017 |  |

Here is the list of the available tools with their authors and the URL:

## Approach 1: Similarity-based detection

• RepeatMasker (Smit, A. F., Hubley, R., & Green, P. (1996).) www.repeatmasker.org/

This tool detects putative TE sequences from the comparison of the genome assembly and a nucleotide databank of known TEs. It is possible to use the default databank of PiRATE or yours.

• **TE-HMMER is a** made-self-tool using HMMER (Eddy and others, 1995) and BLAST (Altschul et al., 1990)

This tool detects putative TE sequences from the comparison of the genome assembly of your studied organism and a databank composed of profile HMM of known TEs. It is possible to use the default databank of PiRATE or yours.

### Approche 2: Structural-base detection

• LTRharvest (Ellinghaus et al., 2008) <u>http://www.zbh.uni-hamburg.de/?id=206</u>

This tool detects LTR from a genome assembly.

• MGEScan non-LTR (Rho and Tang, 2009) http://mgescan.readthedocs.io/en/latest/nonltr.html

This tool detects LINE from a genome assembly.

• Helsearch (Yang and Bennetzen, 2009) <u>http://omictools.com/helsearch-tool</u>

This tool detects Helitron from a genome assembly.

• MITE-Hunter (Han and Wessler, 2010) <u>http://target.iplantcollaborative.org/mite\_hunter.html</u>

This tool detects MITE from a genome assembly.

• SINEfinder (Wenke et al., 2011) <u>http://www.plantcell.org/content/23/9/3117</u>

This tool detects SINE from a genome assembly.

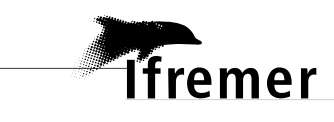

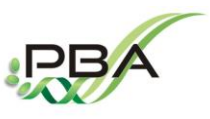

Physiology and Biotechnology of Algae Laboratoty (PBA) – IFREMER Nantes (FRANCE) https://wwz.ifremer.fr/pba\_eng/

| File · PBA-A-001 Made the · 26 november 2017 |                  |                             |  |
|----------------------------------------------|------------------|-----------------------------|--|
|                                              | File : PBA-A-001 | Made the : 26 november 2017 |  |

### Approche 3: Repetitiveness-base detection

• TEdenovo (Flutre et al., 2011) <u>https://urgi.versailles.inra.fr/Tools/REPET</u>

This tool belongs to the REPET pakage, it allow to detect repeated sequences with RECON, GROUPER and PILER, group them into cluster and create consensus sequences for each cluster.

• RepeatScout (Price et al., 2005) <u>https://bix.ucsd.edu/repeatscout/</u>

This tool detects repeated sequences by using k-mer method, group them into cluster and create consensus sequences for each cluster.

### Approche 4: Build repeated sequences

• RepeatExplorer (Novak et al., 2013) <u>http://repeatexplorer.umbr.cas.cz/</u>

This tool samples reads and compare them with BLAST. Overlapping read are connected with a graph-based algorithm and grouped into cluster. Read belonging to each cluster are assembled with CAP3.

• dnaPipeTE (Goubert et al., 2015) <u>https://lbbe.univ-lyon1.fr/-dnaPipeTE-.html</u>

This tool samples reads and assemble repeated elements with Trinity.

• **RepARK** (Koch et al., 2014) <u>https://github.com/PhKoch/RepARK</u>

This tool uses a graph-based method to detect abundant k-mers from illumina reads. Abundant k-mers were isolated and assembled using, resulting in a *de novo* repeat libraries.

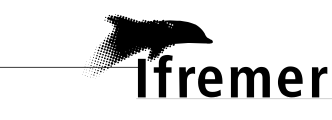

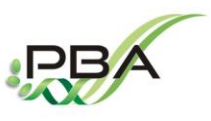

Physiology and Biotechnology of Algae Laboratoty (PBA) – IFREMER Nantes (FRANCE) https://wwz.ifremer.fr/pba\_eng/

| File : PBA-A-001 | Made the : 26 november 2017 |  |
|------------------|-----------------------------|--|

# Important:

I advised you to change the format of output files obtained from each detection tools.

• Change the headers name by the tool name to know where they come from.

Example:

| LTRharvest_1 |  |
|--------------|--|
| LTRharvest_2 |  |
|              |  |

You can rename the header of your output file with the tool "Rename headers" in the "Text Manipulation" section.

• Your FASTA sequences must be formatted with 60 pb per line.

You can do this task with the tool "FASTA within" in the "Text Manipulation" section.

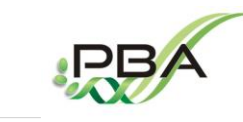

Physiology and Biotechnology of Algae Laboratoty (PBA) – IFREMER Nantes (FRANCE) https://wwz.ifremer.fr/pba\_eng/

| File : PBA-A-001 | Made the : 26 november 2017 |  |
|------------------|-----------------------------|--|

lfremer

# STEP 2: Sort your detected sequences

| <b>&amp;</b> Galaxy                                                                | Analyze Data                                                            | Workflow                                                                                                    | Shared Data <del>-</del>                      | Visualization <del>~</del>                   | Help <del>-</del> User - ∎                           |
|------------------------------------------------------------------------------------|-------------------------------------------------------------------------|----------------------------------------------------------------------------------------------------|-----------------------------------------------|----------------------------------------------|------------------------------------------------------|
| Tools       search tools                                                           | ✓ We                                                                    | lcome                                                                                                    | to the Pi                                     | RATE-Ga                                      | laxy!!                                               |
| <u>Get Data</u><br><u>Text Manipulation</u>                                        |                                                                         |                                                                                                    |                                               |                                              |                                                      |
| Join, Subtract and Group<br>Filter and Sort<br>Convert Formats<br>Fetch Alignments | 0: Input data                                                           |                                                                                                    | Genome<br>assembly                            |                                              | Illumina<br>raw data                                 |
| PIRATE STEP 1.1: Detection STEP 1.2: Clustering                                    | Similitary-base<br>Repeat<br>Masker<br>Nucl<br>HMM<br>databank<br>datab | ed Since Since Sin | itructural-based<br>Hel LTR<br>Search harvest | Repetitiveness-base<br>TEdenovo<br>Repeat    | d Build repeated elements<br>dna<br>PipeTE<br>Repeat |
| STEP 2.2: Manual validation STEP 3: Annotation Workflows                           | >500 bp<br>1.2: Clustering                                              | Finder                                                                                                    | CD-HIT-e                                      | est                                          | >500 bp                                              |
| <u>All workflows</u>                                                               | 2.1: Classification                                                     | Autonom                                                                                                    | PASTEC Nucl,<br>da<br>pus TES Non-autonom     | prot, HMM<br>atabanks<br>ous TEs Uncategoriz | PIRATE                                               |
|                                                                                    | 2.2: Manual Cheo                                                        | k B                                                                                                    | MCL                                           | Repeated<br>elements                         | Keys:<br>Library<br>Manual                           |
| <                                                                                  | 3: Annotation                                                           |                                                                                                    | TEannot                                       | braries x2                                   | Filter                                               |

## • Remove short sequences:

It is possible that the approach 1 and the approach 2 give a high number of short sequences. In order to be more efficient in time and decreased the high number of repeated sequences, you can choose to remove the sequences below a length of 500 pb. The tool "remove short sequences" realizes this task.

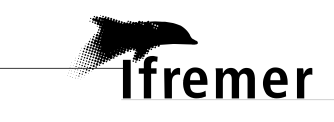

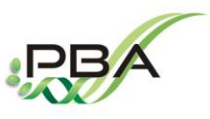

Physiology and Biotechnology of Algae Laboratoty (PBA) – IFREMER Nantes (FRANCE) https://wwz.ifremer.fr/pba\_eng/

| File : PBA-A-001 | Made the : 26 november 2017 |  |
|------------------|-----------------------------|--|
|                  |                             |  |

## • Concatenated outputs sequences:

Sequences detected from the step 1 (without those obtained with MITE-hunter and SINEfinder) can be concatenated for the "Clustering step". You can use the tool "concat FASTA files" in the "Text Manipulation" section.

## • Clustering to remove redundant sequences:

In order to decrease the redundancy, PiRATE uses the tool CD-HIT-est (Li and Godzik, 2006) <u>http://weizhongli-lab.org/cd-hit/</u>. We use it to cluster sequences that are 100% identical to a part of a larger sequence. This allows to remove the redundant shorter sequences which are already detected with a longest length in another sequence. If necessary, it is possible to decrease the percentage of identity.

We used as setting: aS= Sa/S=1 and c=%identity=1

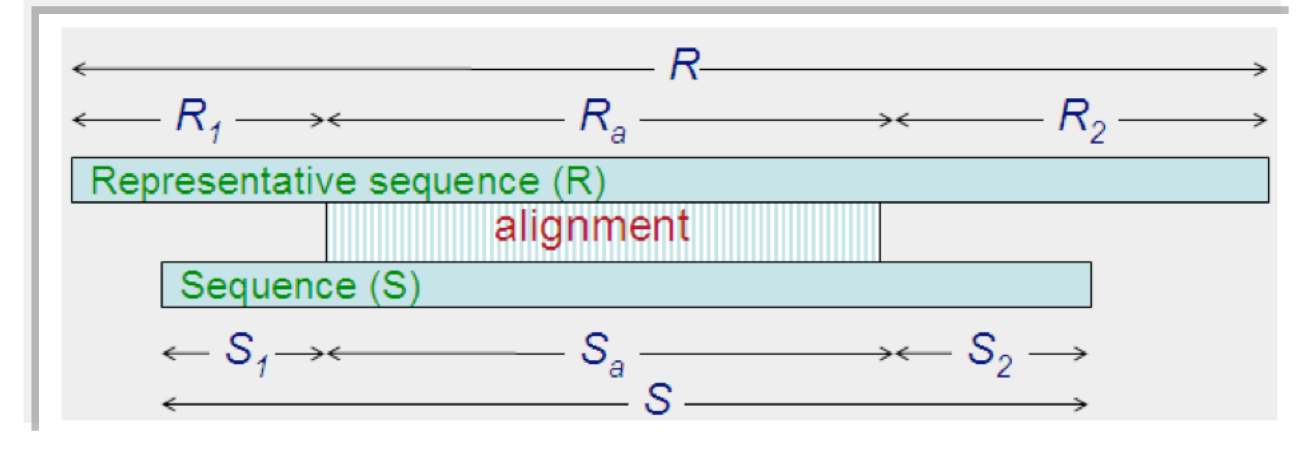

Figure from https://github.com/weizhongli/cdhit/wiki/3.-User's-Guide#CDHITEST

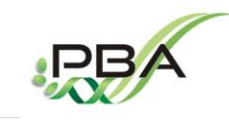

Physiology and Biotechnology of Algae Laboratoty (PBA) – IFREMER Nantes (FRANCE) https://wwz.ifremer.fr/pba\_eng/

| File : PBA-A-001 | Made the : 26 november 2017 |  |
|------------------|-----------------------------|--|

lfremer

# STEP 3: Classification

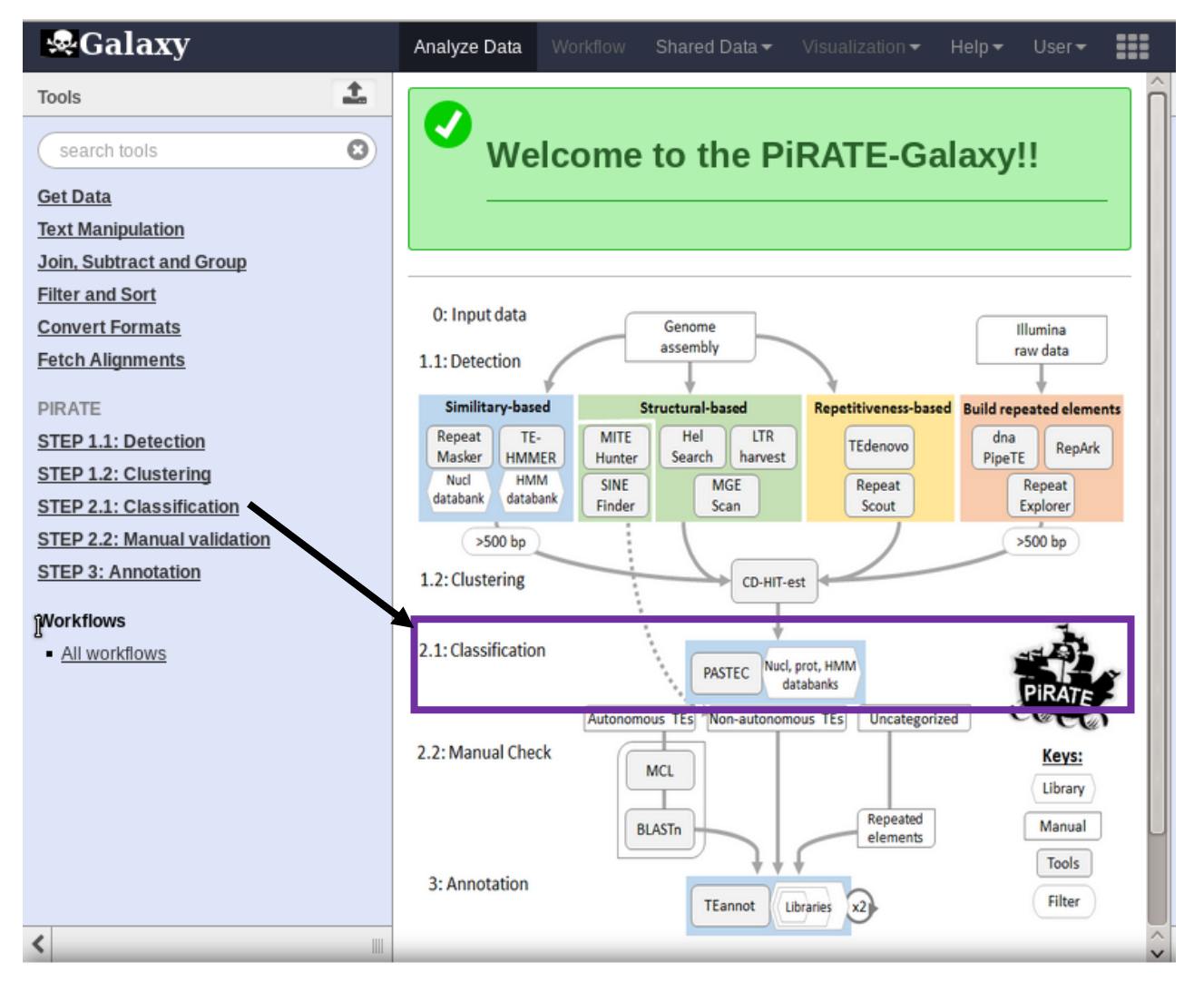

Once your putative TE sequences have been clustered with CD-HIT-est to reduce the redundancy, it generate an output file that you will submitted to classification.

To realize the classification of your putative TEs, PiRATE uses PASTEC (Hoede et al., 2014) https://urgi.versailles.inra.fr/Tools/PASTEClassifier

This tool works with as input data a FASTA file with simple headers and with a width of 60 pb for every nucleotide line.

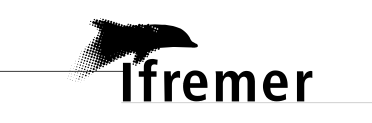

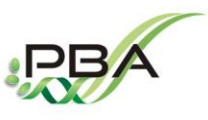

Physiology and Biotechnology of Algae Laboratoty (PBA) – IFREMER Nantes (FRANCE) https://wwz.ifremer.fr/pba\_eng/

| File : PBA-A-001 | Made the : 26 november 2017 |  |
|------------------|-----------------------------|--|
|                  |                             |  |

Currently, it is only possible to use PASTEC with the PiRATE databanks (nucleotide, protein and profil HMMs). The use of your own custom databank is still in progress and will be possible in the upgrade version of PiRATE.

# STEP 4: Manual Check

| <b>⊗</b> Galaxy                                                                                                    | Analyze Data                                                                          | Workflow                           | Shared Data <del>-</del>                                                 | Visualization <del>-</del>                          | Help▼ User▼                                                               |               |
|----------------------------------------------------------------------------------------------------|---------------------------------------------------------------------------------------|------------------------------------|--------------------------------------------------------------------------|-----------------------------------------------------|---------------------------------------------------------------------------|---------------|
| Tools                                                                                                    |                                                                                       | como                               | to the Di                                                                | DATE CO                                             | lovull                                                                    | Â             |
| Get Data<br>Text Manipulation<br>Join. Subtract and Group                                                                                                    |                                                                                       | come                               |                                                                          | RAIE-Ga                                             |                                                                           |               |
| Filter and Sort<br>Convert Formats<br>Fetch Alignments                                                                                                    | 0: Input data<br>1.1: Detection                                                       |                                    | Genome<br>assembly                                                       |                                                     | Illumina<br>raw data                                                      |               |
| PIRATE<br><u>STEP 1.1: Detection</u><br><u>STEP 1.2: Clustering</u><br><u>STEP 2.1: Classification</u><br><u>STEP 2.2: Manual validation</u><br><u>STEP 3: Annotation</u> | Similitary-base<br>Repeat<br>Masker<br>Nucl<br>databank<br>>500 bp<br>1.2: Clustering | MITE<br>R Hunter<br>SINE<br>Finder | Structural-based<br>Hel LTR<br>Search harvest<br>MGE<br>Scan<br>CD-HIT-e | Repetitiveness-based<br>TEdenovo<br>Repeat<br>Scout | Build repeated elements<br>dna<br>PipeTE<br>RepArk<br>Explorer<br>>500 bp |               |
| Norkflows  • <u>All workflows</u>                                                                                                    | 2.1: Classification                                                                   | Autonom                            | PASTEC Nucl,<br>da<br>ous TES Non-autonom                                | prot, HMM<br>atabanks<br>ous TEs Uncategorize       | PIRATE                                                                    |               |
|                                                                                                    | 2.2: Manual Chec                                                                      | k a                                | MCL                                                                      | Repeated<br>elements                                | Keys:<br>Library<br>Manual                                                |               |
| <                                                                                                    | 3: Annotation                                                                         |                                    | TEannot                                                                  | braries x2                                          | Filter                                                                    | ~ <b>&gt;</b> |

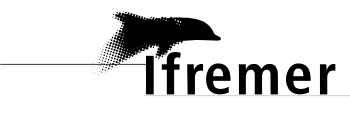

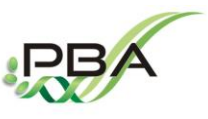

Physiology and Biotechnology of Algae Laboratoty (PBA) – IFREMER Nantes (FRANCE) https://wwz.ifremer.fr/pba\_eng/

| File : PBA-A-001 | Made the : 26 november 2017 |  |
|------------------|-----------------------------|--|
|                  |                             |  |

The manual check step is advised. Here is the method that we used for the annotation of the *T. lutea* genome:

- Three libraries were manually constructed with a "Russian doll" strategy in order to perform separated annotations, a "potentially autonomous TEs library", a "total TEs library" containing the potentially autonomous TEs and the non-autonomous TEs and a "repeated elements library" containing in addition the uncategorized repeated sequences. Sequences classified as LTR, LINE and TIR were manually sorted in superfamily (according to the evidence section produced by PASTEC).
- To facilitate their manual check, sequences belonging to the same putative superfamily were grouped into families with MCL. The percentage of identity between sequences belonging to the same family were checked with Blastn (-identity: 80%). We followed the 80-80-80 Wicker rules to form families.
- Finally, larger sequences from each TE family were checked and selected for the "potentially autonomous TEs library" according to the presence of TE domains or similarities with Pfam (http://pfam.xfam.org/), NCBI-BLASTx and Censor (http://www.girinst.org/censor/). We define as potentially autonomous LTR, sequences bearing at least a reverse transcriptase and an integrase domain and having similarity with LTR sequences in databanks. We define as potentially autonomous LINE, sequences bearing at least a reverse transcriptase domain and sharing similarity to LINE sequences in databanks. We define as potentially autonomous TIR, sequences having an evidence of a transposase domain or similarity to TIR sequences in databanks.

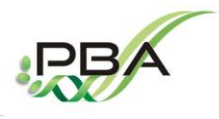

Physiology and Biotechnology of Algae Laboratoty (PBA) – IFREMER Nantes (FRANCE) https://wwz.ifremer.fr/pba\_eng/

| $File \cdot PBA_A_001$ Made the $\cdot 26$ povember 2017 |  |
|----------------------------------------------------------|--|
|                                                          |  |

lfremer

No manual check were performed for sequences classified as non-autonomous TEs. Sequences classified as SINE, MITE and TRIM were directly selected for the "total TEs library". Only sequences classified as LARD, which were obtained with the repetitiveness-based approach of TE detections (TEdenovo or Repeatscout) were selected. Sequences detected by SINE-Finder and MITE-Hunter were also directly selected for the "total TEs library". Finally, the sequences classified as noCat (uncategorized) and obtained with the repetitiveness-based approach of TE detections were selected for the "repeated elements library".

**STEP 5: Annotation** 

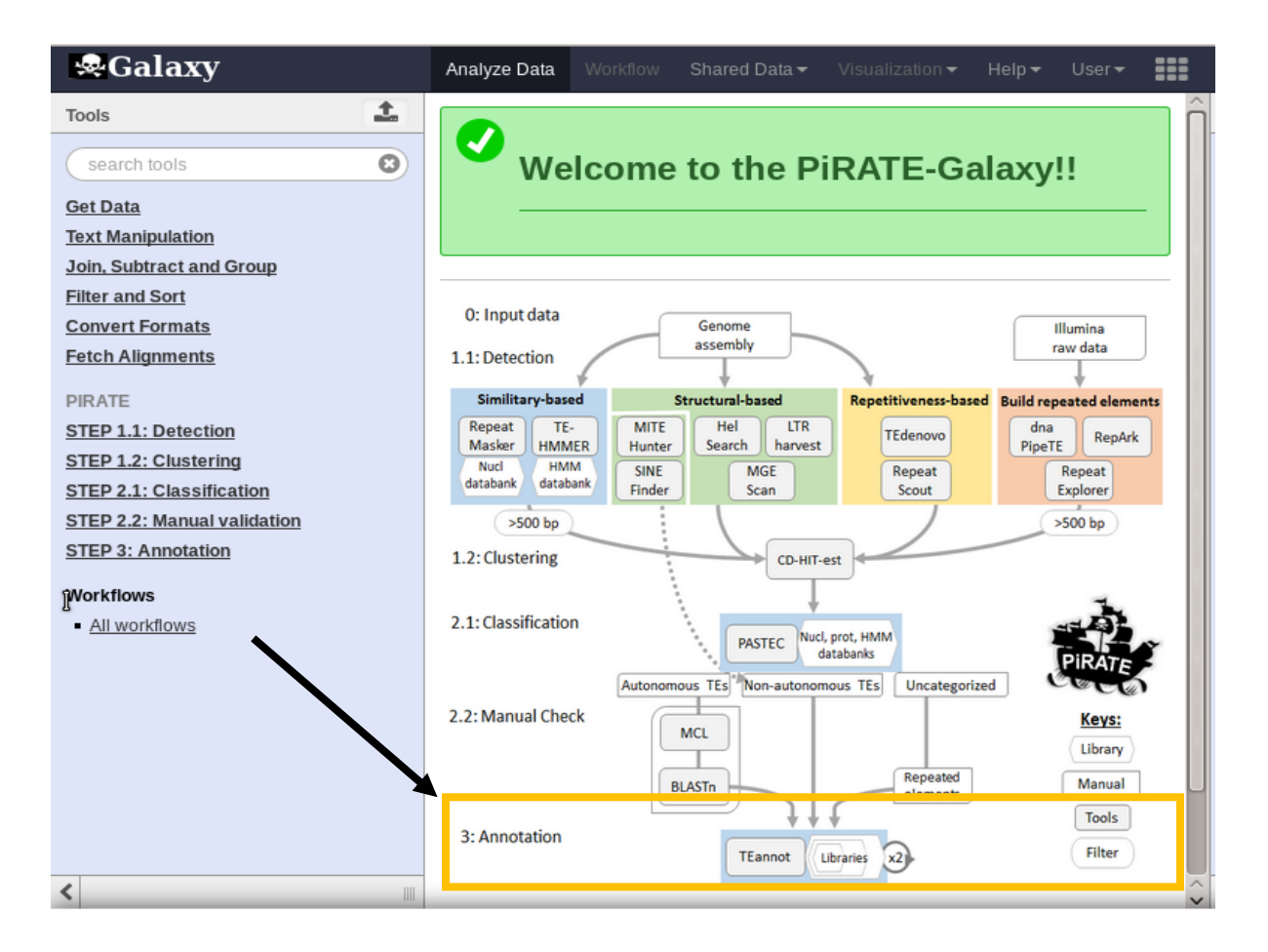

The annotation can be performed by TEannot (Flutre et al., 2011) https://urgi.versailles.inra.fr/Tools/REPET

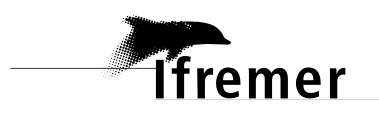

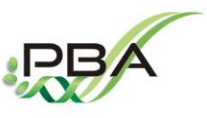

Physiology and Biotechnology of Algae Laboratoty (PBA) – IFREMER Nantes (FRANCE) https://wwz.ifremer.fr/pba\_eng/

| File : PBA-A-001 | Made the : 26 november 2017 |  |
|------------------|-----------------------------|--|
|                  |                             |  |

Here is the method that we used for the annotation of the *T. lutea* genome:

Three libraries were built a "potentially autonomous TEs library" 2) an "total TEs library" and 3) a "repeated elements library". A first run of TEannot was performed for each library to known sequences matching with a full-length size on the genome (FLC sequences) and remove potential chimeric data. A second run of TEannot was performed with these FLC sequences for each of the final library and three annotations were obtained.

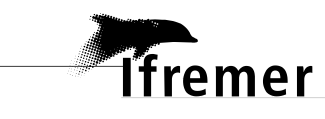

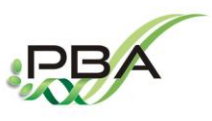

Physiology and Biotechnology of Algae Laboratoty (PBA) – IFREMER Nantes (FRANCE) https://wwz.ifremer.fr/pba\_eng/

| File : PBA-A-001 | Made the : 26 november 2017 |  |
|------------------|-----------------------------|--|
|                  |                             |  |

### **REFERENCES:**

Altschul, S.F., Gish, W., Miller, W., Myers, E.W., and Lipman, D.J. (1990). Basic local alignment search tool. Journal of Molecular Biology *215*, 403–410.

Eddy, S.R., and others (1995). Multiple alignment using hidden Markov models. Ismb 3, 114–120.

Ellinghaus, D., Kurtz, S., and Willhoeft, U. (2008). LTRharvest, an efficient and flexible software for de novo detection of LTR retrotransposons. BMC Bioinformatics *9*, 18.

Flutre, T., Duprat, E., Feuillet, C., and Quesneville, H. (2011). Considering Transposable Element Diversification in De Novo Annotation Approaches. PLoS ONE *6*, e16526.

Giardine, B., Riemer, C., Hardison, R.C., Burhans, R., Elnitski, L., Shah, P., Zhang, Y., Blankenberg, D., Albert, I., and Taylor, J. (2005). Galaxy: a platform for interactive large-scale genome analysis. Genome Research *15*, 1451–1455.

Goubert, C., Modolo, L., Vieira, C., ValienteMoro, C., Mavingui, P., and Boulesteix, M. (2015). De Novo Assembly and Annotation of the Asian Tiger Mosquito (Aedes albopictus) Repeatome with dnaPipeTE from Raw Genomic Reads and Comparative Analysis with the Yellow Fever Mosquito (Aedes aegypti). Genome Biology and Evolution *7*, 1192–1205.

Han, Y., and Wessler, S.R. (2010). MITE-Hunter: a program for discovering miniature inverted-repeat transposable elements from genomic sequences. Nucleic Acids Research *38*, e199–e199.

Hoede, C., Arnoux, S., Moisset, M., Chaumier, T., Inizan, O., Jamilloux, V., and Quesneville, H. (2014). PASTEC: An Automatic Transposable Element Classification Tool. PLoS ONE *9*, e91929.

Koch, P., Platzer, M., and Downie, B.R. (2014). RepARK--de novo creation of repeat libraries from wholegenome NGS reads. Nucleic Acids Research *42*, e80–e80.

Li, W., and Godzik, A. (2006). Cd-hit: a fast program for clustering and comparing large sets of protein or nucleotide sequences. Bioinformatics 22, 1658–1659.

Novak, P., Neumann, P., Pech, J., Steinhaisl, J., and Macas, J. (2013). RepeatExplorer: a Galaxy-based web server for genome-wide characterization of eukaryotic repetitive elements from next-generation sequence reads. Bioinformatics *29*, 792–793.

Price, A.L., Jones, N.C., and Pevzner, P.A. (2005). De novo identification of repeat families in large genomes. Bioinformatics *21*, i351–i358.

Rho, M., and Tang, H. (2009). MGEScan-non-LTR: computational identification and classification of autonomous non-LTR retrotransposons in eukaryotic genomes. Nucleic Acids Research *37*, e143–e143.

Smit, A. F., Hubley, R., & Green, P. (1996). RepeatMasker.

Wenke, T., Dobel, T., Sorensen, T.R., Junghans, H., Weisshaar, B., and Schmidt, T. (2011). Targeted Identification of Short Interspersed Nuclear Element Families Shows Their Widespread Existence and Extreme Heterogeneity in Plant Genomes. THE PLANT CELL ONLINE *23*, 3117–3128.

Yang, L., and Bennetzen, J.L. (2009). Structure-based discovery and description of plant and animal Helitrons. Proceedings of the National Academy of Sciences *106*, 12832–12837.